# RAIN.

K

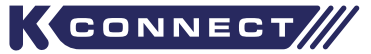

#### S Wi-Fi TAP TIMER KIT KRB1001W

User Manual

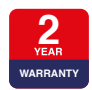

WWW.K-RAIN.COM.AU

iOS is a trademark of Apple Inc. Android is a trademark of Google LLC. The Android robot is reproduced or modified from work created and shared by Google and used according to terms described in the Creative Commons 3.0 Attribution License. The Bluetooth® word mark and logos are registered trademarks owned by Bluetooth SIG, Inc. and any use of such marks by Holman Industries is under license. Other trademarks and trade names are those of their respective owners. All other content is Copyright ® Holman Industries 2023.

Product code: KRB1001W

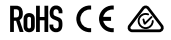

### Contents

| Overview                                       | 4  |
|------------------------------------------------|----|
| Introduction                                   | 4  |
| Tap Timer Components                           | 5  |
| Tap Timer Key Features                         | 6  |
| Wi-Fi Hub Components                           | 7  |
| Wi-Fi Hub Features                             | 8  |
| Wi-Fi Hub LED Indicator Status                 | 8  |
| Installation                                   | 9  |
| Installing Holman Home                         | 9  |
| Adding your K Connect Wi-Fi Hub to Holman Home | 10 |
| Adding K Connect Wi-Fi Hub via AP Mode         | 12 |
| Batteries                                      | 17 |
| Adding your K Connect Tap Timer to the Hub     | 18 |
| Operation                                      | 22 |
| K Connect Home Screen                          | 22 |
| Manual Watering                                | 23 |
| Scheduled Watering                             | 24 |
| Removing your Devices from Holman Home         | 25 |
| Maintenance                                    | 27 |
| Batteries                                      | 27 |
| Connection Issues                              | 27 |
| Troubleshooting                                | 28 |
| Warranty                                       | 29 |

#### Introduction

The *K Connect Wi-Fi Hub* is a device which allows you to connect one *K Connect Tap Timer* to have Wi-Fi remote control.

The *K Connect Wi-Fi Hub* is for indoor use only and requires a standard 240V power point, with consistent Wi-Fi signal. If the signal is weak or intermittent you may see issues with maintaining remote control capability.

We recommend a maximum of 10 metres between the *K Connect Wi-Fi Hub* and the *K Connect Tap Timer* for optimal control.

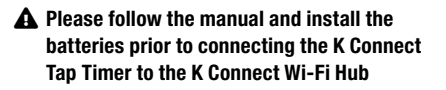

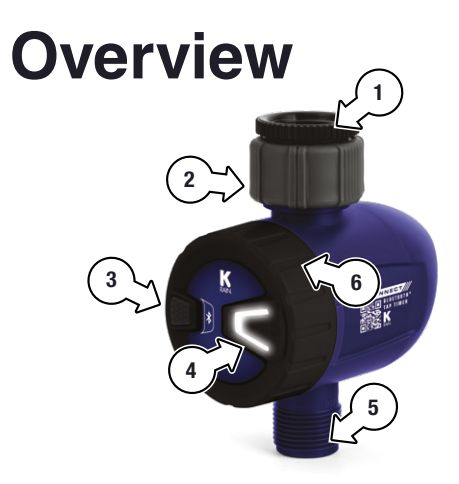

#### **Tap Timer Components**

- 1. 20/25mm BSP reducing bush
- 2. 25mm tap adaptor
- 3. TAP TIMER BUTTON
- 4. Watering LED

- 5. 20mm BSP outlet
- Battery compartment: requires 3× AAA alkaline batteries only
- ▲ Do not mix old and new batteries

### **Tap Timer Key Features**

- Set and check irrigation schedules from the *Holman Home* app
- Manually turn off the water timer using the TAP TIMER BUTTON
- Water with two schedule types: NORMAL
   SCHEDULE and MISTING
- ✓ Watering delay options: 24, 48 and 72 hours
- ⊘ Low power indicator

- Built-in filter: Clean this regularly and replace when worn to prolong the life of your K Connect Tap Timer
- Working pressure: 50-800 kPa
- ⊘ Maximum flow: 25 L/min
- ✓ Water and dust protection rating: IP54
- Ø Working temperature: 4°-50°C

▲ In temperatures below 4°C, your *K Connect* should be removed from the tap and stored indoors to avoid freezing damage

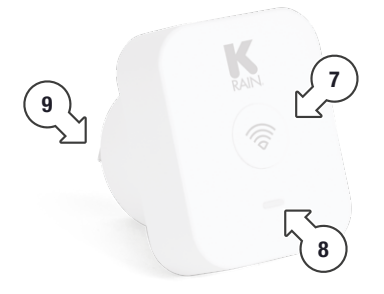

#### **Wi-Fi Hub Components**

- 7. Wi-Fi Hub provisioning button
- 8. Wi-Fi Hub LED indicator
- 9. AC power plug
- Requires a standard 240V power point

#### Wi-Fi Hub Features

- Pair with one *K* Connect Tap Timer to have Wi-Fi remote control
- Ø For indoor use only, and must be within Wi-Fi network range
- ✓ For optimum control, maximum of 10 metres between the *K Connect Wi-Fi Hub* and the *K Connect Tap Timer*
- A Requires a standard 240V power point, with consistent Wi-Fi signal
- If the signal is weak or intermittent you may see issues with maintaining remote control capability
- A 2.4 GHz Wi-Fi connection only

#### **Wi-Fi Hub LED Indicator Status**

| Pink/Blue alternating | Provisioning mode        |
|-----------------------|--------------------------|
| Blue                  | Not connected to Wi-Fi   |
| Pink                  | Connected to Wi-Fi/Cloud |

#### Installing Holman Home

 Download Holman Home to your mobile device via the **▲** App Store or **▶** Google Play

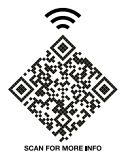

- 2. Open *Holman Home* on your mobile device
- You may be prompted to allow notifications—the app can still function if you choose to opt out
- 3. Tap SIGN UP

- Read our User Agreement and Privacy Policy and tap AGREE if you wish to proceed
- Follow the prompts to register a *Holman Home* account with your email address
- Ensure your country details are correct at this stage
- You may be prompted to allow access to your location. This allows the app to show weather information – it will still function if you choose to opt out

### Adding your K Connect Wi-Fi Hub to Holman Home

- Plug your *K* Connect *Wi-Fi Hub* into the power point, it will begin flashing pink and blue alternately
- If solid pink, press and hold the WI-FI BUTTON until flashing pink and blue alternately

| IC.  | 6 |   |     |
|------|---|---|-----|
| AN A | 6 | - |     |
|      | 1 | 1 |     |
| -    | 0 |   | - 1 |

 Once the device is flashing pink and blue alternately, it is ready to add to *Holman Home*

- If pairing times out

   press and hold
   the button on the
   K Connect Wi-Fi Hub to
   return to pairing mode
- Open the HOME screen in Holman Home and tap ● (a) and ADD DEVICE (b)

| 9:41                       |                        | °                             | a |
|----------------------------|------------------------|-------------------------------|---|
| Test + b                   | ר∑<br>מ                | + Add Device                  |   |
| 20                         | °C ಆ                   | Create Scene                  |   |
| Excellent<br>Outdoor PM2.5 | 57.7%<br>Outdoor Humic | 1008.5hPa<br>d Outdoor Air Pr |   |
| All Devices                |                        |                               |   |
|                            | +<br>No devices        | 5                             |   |
| 1                          | Add Devic              | •                             |   |

10 of 32

#### Adding your K Connect Wi-Fi Hub to Holman Home

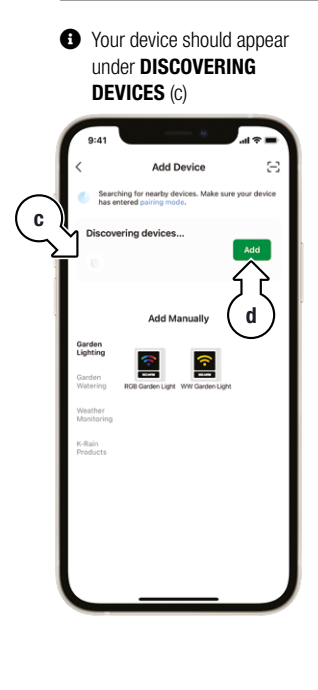

- 4. Tap ADD (d)

| 9:41 |                                               |             |
|------|-----------------------------------------------|-------------|
|      | Add Device                                    | Done        |
|      |                                               |             |
|      | K Connect Wi-Fi Hub<br>Tap to add this device | € <b></b> ` |

- Follow the prompts to enter your Wi-Fi credentials
- After your device is installed, tap **DONE** (f)

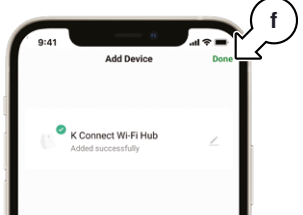

### Adding K Connect Wi-Fi Hub via AP Mode

- Use the steps below if your K Connect Wi-Fi Hub does not appear under DISCOVERING DEVICES
- 1. In the ADD DEVICE menu, tap K-RAIN PRODUCTS (g)

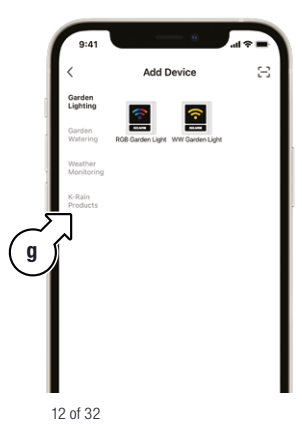

2. Tap *K Connect Wi-Fi Hub* (h), at the top right of the page

| 9:41                  |                        |        | = \$ II.               |
|-----------------------|------------------------|--------|------------------------|
| <                     | Add                    | Device | 8                      |
| Garden<br>Lighting    |                        |        | 0                      |
| Garden<br>Watering    | KRX6                   | KROOB  | K Connect<br>Wi-Fi Hub |
| Weather<br>Monitoring | ф                      |        |                        |
| K-Rain<br>Products    | K Connect<br>Tap Timer |        | $\square$              |
|                       |                        |        |                        |

### Adding K Connect Wi-Fi Hub via AP Mode

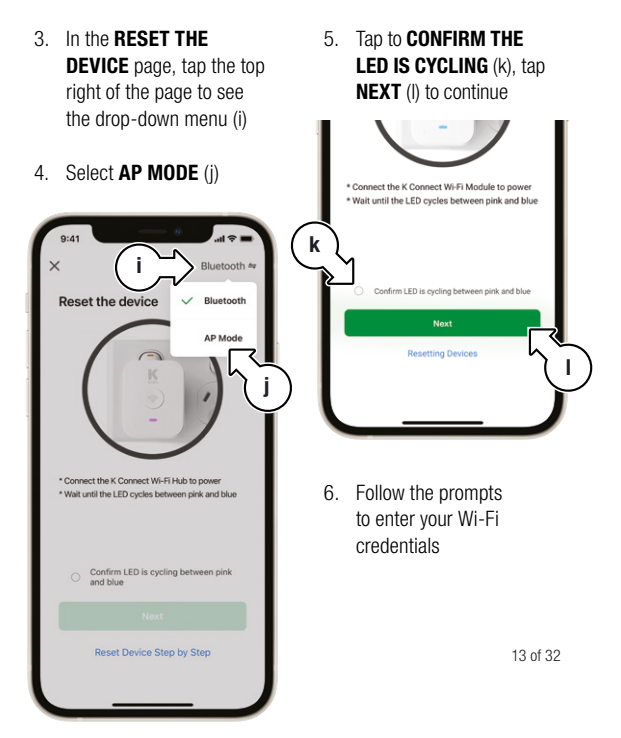

#### Adding K Connect Wi-Fi Hub via AP Mode

 Tap GO TO CONNECT (m) to be taken to your Wi-Fi settings menu

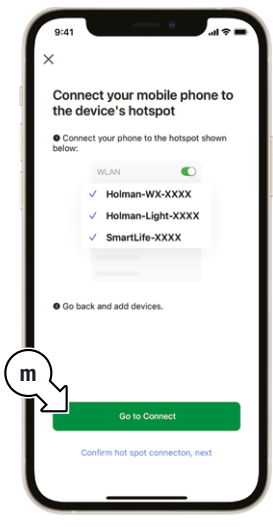

 In the Wi-Fi network list, select the *K Connect Wi-Fi Hub* signal (n), shown below as Smartlife-BB92

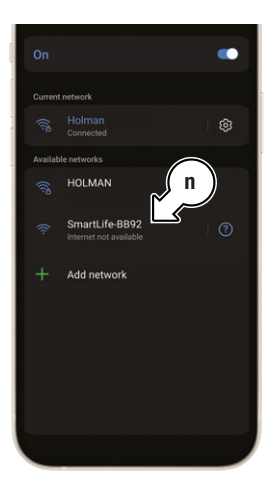

14 of 32

#### Adding K Connect Wi-Fi Hub via AP Mode

For iOS, once the Smartlife network has been ticked, tap *Holman Home* (o) in the top left to exit Settings and return to the app

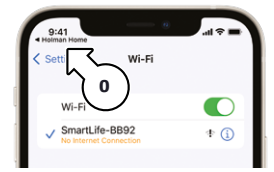

For Android, it will show Internet may not be available, choose Connect only this time (p)

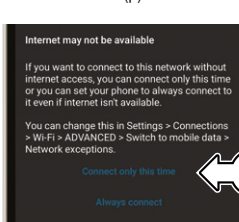

p

For Android, once you are CONNECTED WITHOUT INTERNET tap the Android Back Button () (q) to return to Holman Home

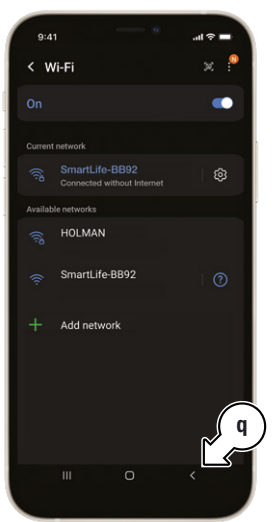

### Adding K Connect Wi-Fi Hub via AP Mode

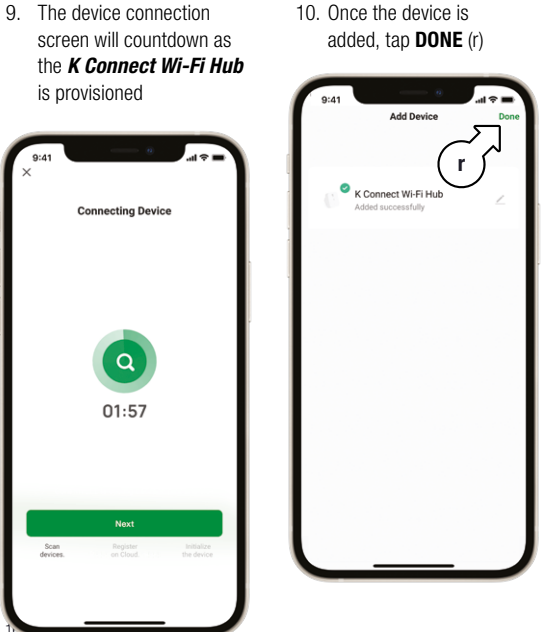

10. Once the device is

#### **Batteries**

 Unlock the front face by twisting it counter-clockwise (s)

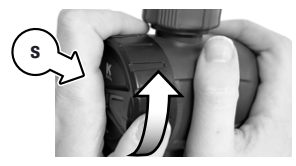

2. Pull out the sealed battery compartment lid (t)

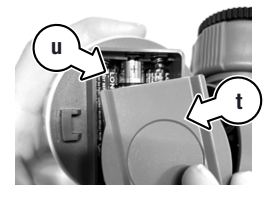

 Install 3× AAA alkaline batteries (u)

- 4. Replace the battery compartment lid
- Replace the front face by ensuring the hooks lock into the body (v) and twist the face clockwise (w)

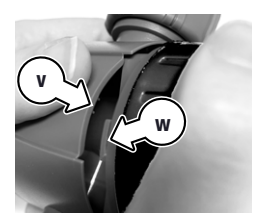

#### Adding your K Connect Tap Timer to the Hub

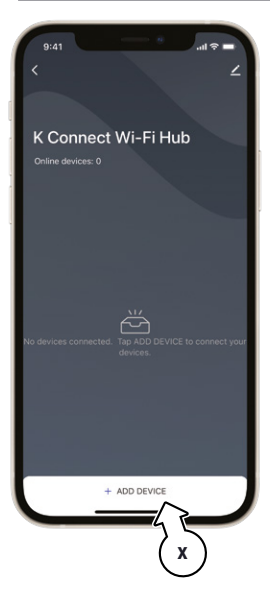

- After being added, the *K Connect Wi-Fi Hub* home page will appear. This can also be accessed via the Wi-Fi hub icon on the home page of *Holman Home*
- Tap + ADD DEVICE to bring up the menu (x)

#### 2. Tap SEARCH FOR UNPAIRED DEVICES (y)

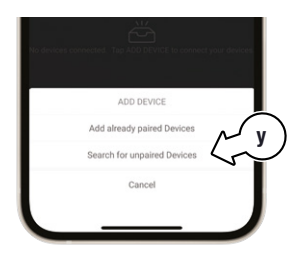

#### Adding your K Connect Tap Timer to the Hub

- Tap LED IS FLASHING (z) if the LED on your K Connect Tap Timer is flashing blue quickly
- If LED is not flashing quickly, press and hold the button for about 5 seconds
- The LED will stop flashing after 1 minute

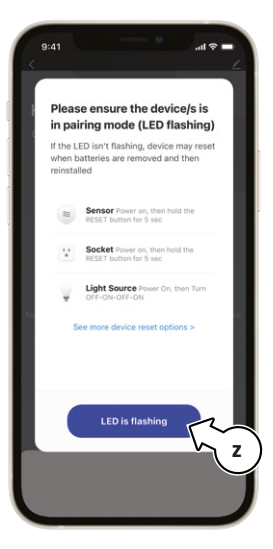

#### Adding your K Connect Tap Timer to the Hub

4. Allow the device to pair

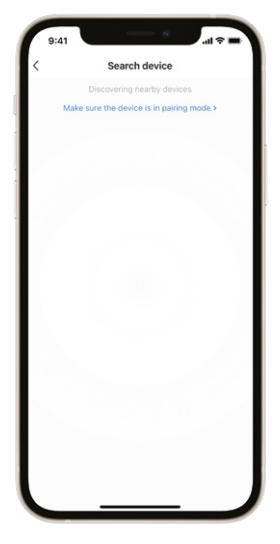

5. Tap DONE (A)

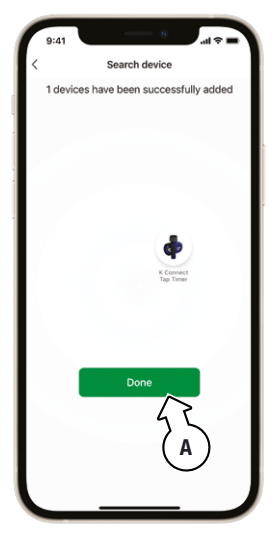

#### Adding your K Connect Tap Timer to the Hub

### 6. Tap **DONE** (B)

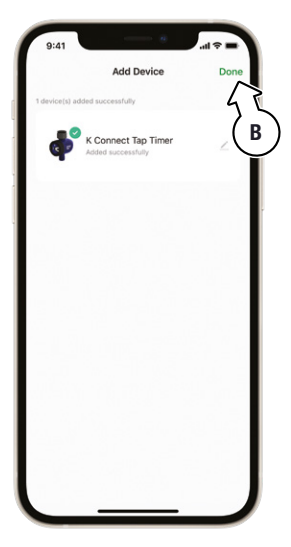

21 of 32

### K Connect Home Screen

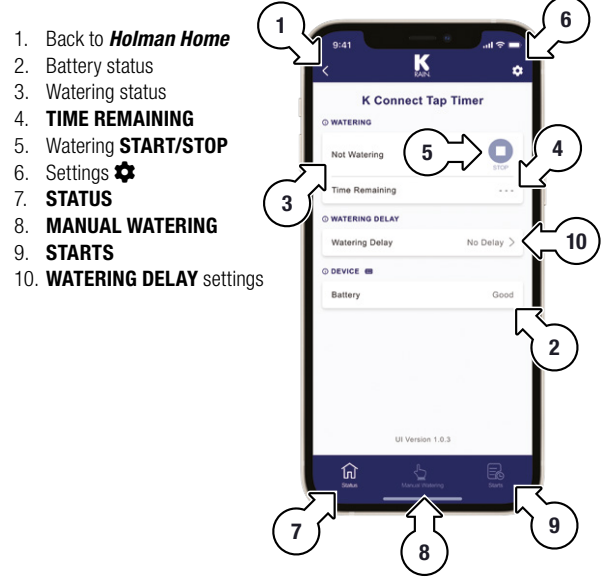

#### **Manual Watering**

1. Tap **MANUAL** to access manual watering controls

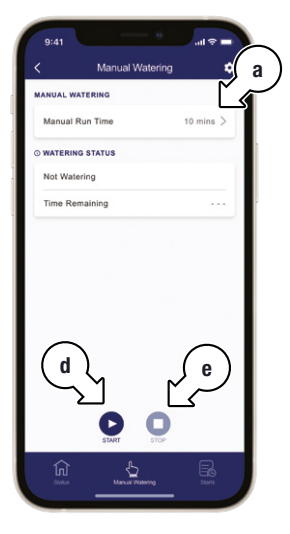

- 2. Tap **MANUAL RUN TIME** (a) to access timer controls
- Use the scroll wheels (b) to set the HOURS and MINS for the watering, then tap SAVE (c)
- Tap ► (d) to start watering for the saved duration and ■ (e) to stop watering early as desired

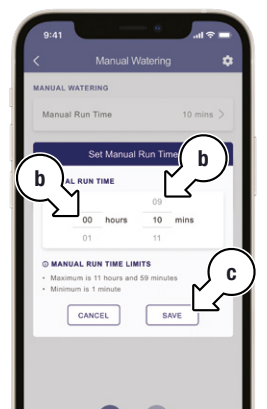

### Scheduled Watering

- 1. Tap **STARTS** to access scheduled watering controls
- Tap SETTINGS next to the desired START (f) to access the scheduling
- This allows the following for each **START**:
  - Enable/disable
     START (h)
  - Set the
     START TIME (i)
  - Select watering DAYS (j)
  - Set the RUN TIME (k)
- Tap MISTING (g) to access timing ideal for misting. These settings also include:
  - ON TIME (I) for the misting cycle
  - DELAY TIME (m) for
     the misting cycle

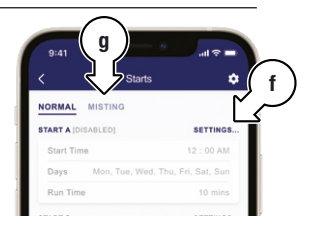

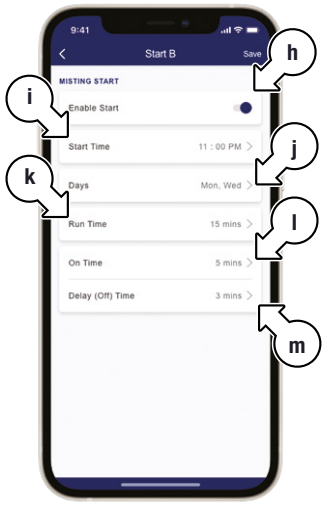

#### **Removing your Devices from Holman Home**

- Before removing the K Connect Wi-Fi Hub from Holman Home, please remove paired K Connect Tap Timer
- Tap the 3 dots (n) on the top right of the K-CONNECT TAP TIMER square

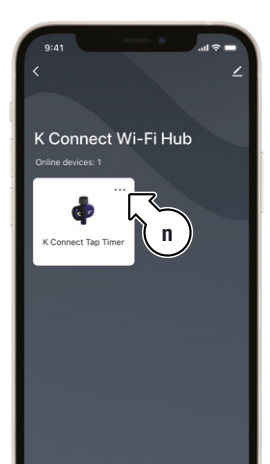

2. Tap DISCONNECT FROM K CONNECT Wi-Fi HUB (o)

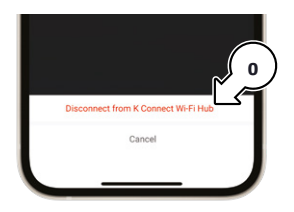

3. Tap **CONFIRM** (p) to disconnect

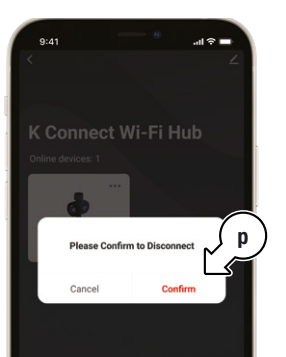

### **Removing your Devices from Holman Home**

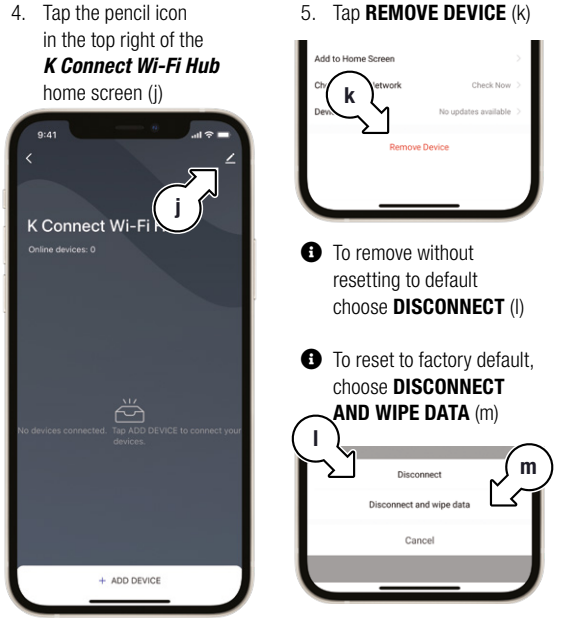

26 of 32

### Maintenance

#### **Batteries**

 Remove batteries from your K Connect tap timer during periods of non-use

A Battery leakage can cause corrosion and damage to your K Connect Tap Timer

#### **Connection Issues**

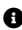

If your K Connect Tap Timer shows as disconnected after replacing the batteries, please wait a few minutes for Holman Home to update your device status

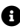

For additional support with connection issues, please contact our **Customer Service** team

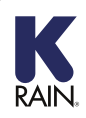

For support email info@k-rain.com.au or contact the friendly Customer Service team at Holman Industries on 08 9416 9999

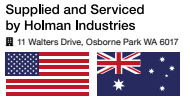

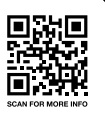

### Troubleshooting

| Question                                                | Answer                                                                                                    |
|---------------------------------------------------------|----------------------------------------------------------------------------------------------------|
| l am having trouble accessing<br>my K Connect Tap Timer | <ul> <li>When two or more people use the same Holman Home login, the first user to access the Home of the <i>K</i> Connect Tap Timer has control of the device. If another user wants to access the tap timer it will show as OFFLINE until the first user either moves to another Home or exits the Holman Home app</li> <li>The K Connect Tap Timer and</li> </ul> |
|                                                         | Wi-Fi Hub can not be shared with different Holman Home logins                                                                                                    |

### Warranty

#### 2 Year Replacement Guarantee

Holman Industries offers a 2 year replacement guarantee with this product.

In Australia our goods come with guarantees that cannot be excluded under the Australian Consumer Law. You are entitled to a replacement or refund for a major failure and compensation for any other reasonably forseeable loss or damage. You are also entitled to have the goods repaired or replaced if the goods fail to be of acceptable quality and the failure does not amount to a major failure.

As well as your statutory rights referred to above and any other rights and remedies you have under any other laws relating to your Holman product, we also provide you with a Holman guarantee.

Holman Industries guarantees this product against defects caused by faulty workmanship and materials for 2 years domestic use from the date of purchase. During this guarantee period Holman Industries will replace any defective product. Packaging and instructions may not be replaced unless faulty.

In the event of a product being replaced during the guarantee period, the guarantee on the replacement product will expire 2 years from the purchase date of the original product, not 2 years from the date of replacement. To the extent permitted by law, this Holman Replacement Guarantee excludes liability for consequential loss or any other loss or damage caused to properly of persons arising from any cause whatsover. It also excludes defects caused by the product not being used in accordance with instructions, accidental damage, misuse, or being tampered with by unauthorised persons, excludes normal wear and tear and does not cover the cost of claiming under the warranty or transporting the goods to and from the place of purchases.

Should you suspect your product may be defective and need some clarification or advice please contact us directly:

#### 1300 716 188 support@holmanindustries.com.au

11 Walters Drive, Osborne Park 6017 WA

If you are certain your product is defective and is covered by the terms of this warranty, you will need to present your defective product and your purchase receipt as proof of purchase to the place you purchased if from, where the retailer will replace the product for you on our behalf.

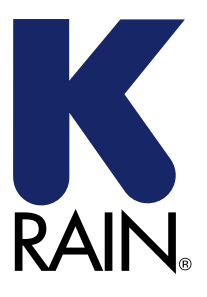

We really appreciate having you as a customer and would like to say thank you for choosing us.

We recommend registering your new product on our website. This will ensure we have a copy of your purchase and activate an extended warranty. Keep up to date to with relevant product information and special offers available through our newsletter.

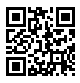

Scan here, or visit <u>k-rain.com.au/register</u> for more info

🚯 🞯 K-RAIN AUSTRALIA